## DSrvKimo User Manual (για τους παραγωγούς)

Η εφαρμογή αποτελει μια Ψηφιακή Υπηρεσία προσβάσιμη μεσα από το <u>www.minagric.gr</u>. Ο παραγωγός αφου γραφτεί στις ΨΥ επιλέγει από το μενου την εφαρμογή «Αιτηση εγγραφής στο KHMO».

Πρόσβαση στο σύστημα για την υποβολή αίτησης εγγραφής στο Κ.Η.Μ.Ο. έχουν μόνον οι παραγωγοι που είναι κατά κύριο επάγγελμα αγρότες. Σε αντίθετη περίπτωση, το σύστημα απαγορεύει την είσοδο στον χρήστη, βγάζοντας το παρακάτω μήνυμα:

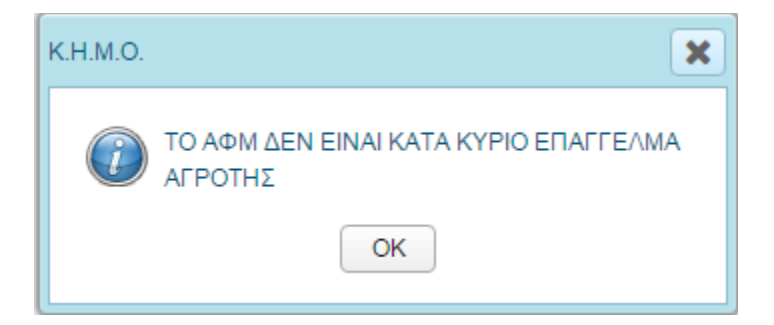

Αυτή η πληροφορία εξάγεται από την βάση δεδομένων του ΜΑΑΕ. Εάν αυτό για κάποιο λόγο δεν είναι σωστό ο παραγωγός θα πρέπει να ενημερώσει τα στοιχεία του στο ΚΕΠΠΥΕΛ

Σε όλες τις παρακάτω οθόνες της εφαρμογής υπάρχει η δυνατότατα λήψης οδηγιών

## από το 🤝 πάνω αριστερά.

Εφόσον ο χρήστης είναι ΚΚΕΑ, εισέρχεται κανονικά στο σύστημα, το οποίο του επιστρέφει το μήνυμα ότι το ΑΦΜ του υπάρχει ήδη στο ΜΑΑΕ.

| ΥΠΟΥΡΓΕΙΟ ΑΓΡΟΤΙΚΗΣ ΑΝΑΠΤΥΞΗΣ ΚΑΙ ΤΡΟΦΙΜΩΝ - ΚΕΝΤΡΙΚΟ ΗΛΕΚΤΡΟΝΙΚΟ ΜΗΤΡΩΟ ΟΙΚΟΤΕΧΝΙΑΣ (Κ.Η.Μ.Ο.) |                              |                         |                  |  |                   |         |  |
|-------------------------------------------------------------------------------------------------|------------------------------|-------------------------|------------------|--|-------------------|---------|--|
| ΠΡΟΣΩΠΙΚΑ ΣΤΟΙΧΕΙΑ                                                                              |                              |                         |                  |  |                   |         |  |
| Για αλλαγή των συμπληρωμένων προσωπικών σας στοιχε                                              | ίων θα πρέπει να απευθυνθητε |                         |                  |  |                   |         |  |
|                                                                                                 |                              | ZK Sandbox              | ×                |  |                   |         |  |
| AΦM                                                                                             | Επώνυμο                      |                         |                  |  | Όνομα Πατρός      |         |  |
| 051170340                                                                                       | ΑΡΓΥΡΙΟΥ                     | Το ΑΦΜ υπαρχεί στο ΜΑΑΕ |                  |  | ΝΙΚΟΛΑΟΣ          |         |  |
| Ημ. Γέννησης *                                                                                  | Φύλλο *                      | ОК                      |                  |  |                   |         |  |
| 12 Map 1974                                                                                     | ΑΝΔΡΑΣ 🔻                     |                         |                  |  |                   |         |  |
| Τύπος Ταυτότητας *                                                                              | Αριθμός Δελτίου Ταυτότητα    | ς* Ημ. Εκδοσ            | σης Ταυτότητας * |  | Εκδούσα αρχή *    |         |  |
| ΑΣΤΥΝΟΜΙΚΗ                                                                                      | X-450900                     | 11 Map 2                | 2003             |  | ΑΣΤ.Δ/ΝΣΗ ΠΕΛ/ΛΑΣ |         |  |
| Τηλέφωνο *                                                                                      | Κινητό                       | Φαξ                     |                  |  | Email *           |         |  |
|                                                                                                 |                              |                         |                  |  | giannit@m.gr      |         |  |
|                                                                                                 |                              |                         |                  |  |                   |         |  |
|                                                                                                 |                              |                         |                  |  |                   | ENOMENO |  |

Εναλλακτικά η/ο νεοεισερχόμενη/ος αγρότισσα/ης έχει πλέον τη δυνατότητα να υποβάλει έγγραφο για την αποδειξη της ιδιότητας του Επαγγελματία Αγρότη ώστε να μπορέσει να υποβάλει αίτηση εγγραφής στο ΚΗΜΟ. Ετσι στην περιπτωση που λαβει μυνημα από το σύστημα ότι η ιδιότητά του δεν προκύπτει από τον διασταυρωτικό έλεγχο με το ΜΑΑΕ, καλείται να επισυνάψει μέσω του συστήματος την βεβαίωση επαγγελματία αγρότη που διαθέτει.

Κατόπιν έγκρισής της βεβαίωσης από την αρμόδια ΔΑΟΚ ο παραγωγός μπορεί να προβεί σε αιτηση εγγραφής στο ΚΗΜΟ.

Ο χρήστης όταν εισέλθει πρώτη φορά θα δει ήδη συμπληρωμένα τα στοιχεία που όπως αυτά βρέθηκαν στο ΜΑΑΕ. Το ΑΦΜ, ΟΝΟΜΑΤΕΠΩΝΥΜΟ και ΟΝΟΜΑ ΠΑΤΕΡΑ δεν αλλάζουν. Σε περίπτωση που θέλει να τροποποιήσει αυτά τα στοιχεία, θα χρειαστεί να απευθυνθεί στο ΚΕΠΠΥΕΛ. Το email είναι επίσης συμπληρωμένο και δεν αλλάζει και είναι το email που δηλώθηκε κατά την εγγραφή στις ψηφιακές υπηρεσίες του ΥΠΑΑΤ. Μπορεί να τροποποιήσει όλα τα υπόλοιπα στοιχεία...Τα στοιχεία με κόκκινο αστερίσκο, είναι απαραίτητα.

Υπάρχει περίπτωση το σύστημα να αναγράφει στο παραπάνω μήνυμα ότι τα στοιχεία βρέθηκαν στο ΜΑΑΕ **αλλά χρήζουν επικαιροποίησης**. Το σύστημα θα αφήσει τον αιτούντα να συνεχίσει την αίτηση του, αλλά θα πρέπει ο παραγωγός να μεταβεί στο ΚΕΠΠΥΕΛ και να ενημερώσει τα στοιχεία του.

| ΚΕΝΤΡΙΚΟ ΗΛΕΚΤΡΟΝΙΚΟ ΜΗΤΡΩΟ ΟΙΚΟΤΕΧΝΙΑΣ (Κ.Η.Μ.Ο.)                                         |                              |                          |                     |  |  |  |  |
|--------------------------------------------------------------------------------------------|------------------------------|--------------------------|---------------------|--|--|--|--|
| ΠΡΟΣΩΠΙΚΑ ΣΤΟΙΧΕΙΑ                                                                         |                              |                          |                     |  |  |  |  |
| Για αλλαγή των συμπληρωμένων προσωπικών σας στοιχείων θα πρέπει να απευθυνθητε στο ΚΕΠΠΥΕΛ |                              |                          |                     |  |  |  |  |
|                                                                                            |                              |                          |                     |  |  |  |  |
| АФМ                                                                                        | Επώνυμο                      | Όνομα                    | Όνομα Πατρός        |  |  |  |  |
| 073823119                                                                                  | ΜΠΟΥΝΤΟΥΡΗΣ                  | ΕΛΕΥΘΕΡΙΟΣ               | ΚΩΝΣΤΑΝΤΙΝΟΣ        |  |  |  |  |
| Ημ. Γέννησης                                                                               | Φύλλο *                      |                          |                     |  |  |  |  |
| 21 lav 1972                                                                                | ΓΥΝΑΙΚΑ 🔻                    |                          |                     |  |  |  |  |
| Τύπος Ταυτότητας *                                                                         | Αριθμός Δελτίου Ταυτότητας * | Ημ. Εκδοσης Ταυτότητας * | Εκδούσα αρχή *      |  |  |  |  |
| ΑΣΤΥΝΟΜΙΚΗ 🔻                                                                               | AH835840                     | 11 Noé 2015              | ΓΡΕΒΕΝΩΝ            |  |  |  |  |
| Τηλέφωνο *                                                                                 | Κινητό                       | Φαξ                      | Email *             |  |  |  |  |
| 123444445555                                                                               |                              |                          | narakas@minagric.gr |  |  |  |  |
|                                                                                            |                              |                          |                     |  |  |  |  |

Πατώντας «επόμενο» ο χρήστης μεταφέρεται στην επόμενη οθόνη, όπου συμπληρώνει τα στοιχεία κατοικίας του.

| ΣΤΟΙΧΕΙΑ ΑΓΡΟΤΙΚΗΣ ΚΑΤΟΙΚΙΑΣ |             |             |             | ?      |
|------------------------------|-------------|-------------|-------------|--------|
| Περιφέρεια *                 | Νομός*      | Δήμος *     |             |        |
| ΔΥΤΙΚΗΣ ΜΑΚΕΔΟΝΙΑΣ           | ΚΑΣΤΟΡΙΑΣ 🔻 | ΚΑΣΤΟΡΙΑΣ 🔻 |             |        |
| Οδός                         | Αριθμός     | тк *        | Τοποθεσία * |        |
|                              |             | 33225       | ΔΕΝΔΡΟΧΩΡΙ  |        |
|                              |             |             |             |        |
|                              |             |             | ЕПОМ        | IENO 🄶 |

Στην επόμενη οθόνη ο χρήστης δηλώνει τα στοιχεία έδρας εκμετάλλευσης. Ο χρήστης μπορεί είτε να επιλέξει ότι τα στοιχεία διεύθυνσης εκμετάλλευσης είναι ίδια με τα στοιχεία διεύθυνσης (ούτως ώστε να τα φορτώσει αυτόματα το σύστημα), είτε να καταχωρήσει διαφορετικά. Έπειτα, επιλέγει «επόμενο».

| ΣΤΟΙΧΕΙΑ ΕΔΡΑΣ ΕΚΜΕΤΑΛΛΕΥΣΗΣ |             |                                         | 3                                               |
|------------------------------|-------------|-----------------------------------------|-------------------------------------------------|
|                              |             | 🕑 ΤΑ ΣΤΟΙΧΕΙΑ ΔΙΕΥΘΥΝΣΗΣ ΤΗΣ ΕΔΡΑΣ ΕΚΜΙ | ΕΤΑΛΛΕΥΣΗΣ ΕΙΝΑΙ ΙΔΙΑ ΜΕ ΤΑ ΣΤΟΙΧΕΙΑ ΔΙΕΥΘΥΝΣΗΣ |
| Περιφέρεια : *               | Νομός :*    | Δήμος : *                               |                                                 |
| ΔΥΤΙΚΗΣ ΜΑΚΕΔΟΝΙΑΣ           | ΚΑΣΤΟΡΙΑΣ 🔻 | ΚΑΣΤΟΡΙΑΣ 🔻                             |                                                 |
| Οδός :                       | Αριθμός :   | тк:*                                    | Τοποθεσία *                                     |
|                              |             |                                         |                                                 |
|                              |             |                                         |                                                 |
|                              |             |                                         |                                                 |

Στην επόμενη οθόνη ο χρήστης επιλέγει αν η μονάδα τροφίμων οικοτεχνικής παραγωγής είναι η κατοικία ή η αγροτική εκμετάλλευση. Έπειτα επιλέγει την αρμόδια διεύθυνση αγροτικής οικονομίας και κτηνιατρικής στην οποία θα ανήκει και θα υποβληθεί η αίτηση του. Έπειτα επιλέγει «επόμενο».

| ΜΟΝΑΔΑ ΤΡΟΦΙΜΩΝ ΟΙΚΟΤΕΧΝΙΚΗΣ ΠΑΡΑΣΚΕΥΗΣ                   |
|-----------------------------------------------------------|
| ΜΟΝΑΔΑ ΤΡΟΦΙΜΩΝ ΟΙΚΟΤΕΧΝΙΚΗΣ ΠΑΡΑΣΚΕΥΗΣ ΕΙΝΑΙ Η :         |
| <ul> <li></li></ul>                                       |
| Αρμόδια Διευθυνση Αγροτικής Οικονομίας και Κτηνιατρικής * |
| ΔΑΟΚ ΑΤΤΙΚΗΣ ΔΥΤΙΚΗΣ                                      |
|                                                           |
|                                                           |

Στην επόμενη οθόνη ο χρήστης καταχωρεί τα στοιχεία παραγωγής. Για να το κάνει αυτό θα πρέπει να συμπληρώσει τον 13ψηφιο καλλιέργειας ΟΣΔΕ και την έκταση από το οποίο θα προκύψει το πρωταρχικό συστατικό εάν αυτό προέρχεται από καλλιέργεια.

Εάν το πρωταρχικό συστατικό ανήκει στην κατηγορία των ζωικών προϊόντων θα πρέπει να συμπληρώσει τον κωδικό της εκμετάλλευσης του, να επιλέξει το είδος των ζώων και να συμπληρώσει τον αριθμό αυτών.

Μετά επιλέγει για την ομάδα του προϊόντος ,το πρωταρχικό συστατικό από την λίστα και τα εκτιμώμενα κιλά που θα χρησιμοποιήσει

Κατόπιν θα πρέπει να επιλέξει την κατηγορία του τελικού προϊόντος, την υποκατηγορία του, να δηλώσει την ονομασία του αλλά και τα εκτιμώμενα κιλά του τελικού προϊόντος.

Αφού καταχωρήσει τα παραπάνω στοιχεία παραγωγής, επιλέγοντας «Προσθήκη» το στοιχεία της παραγωγής προστίθεται στην κάτω λίστα.

| ΣΤΟΙΧΕΙΑ ΠΑΡΑΓΩΓΗΣ                                           |                              |                    |                                          | •            |
|--------------------------------------------------------------|------------------------------|--------------------|------------------------------------------|--------------|
| 13-ψηφιο καλλιέργειας ΟΣΔΕ                                   | Εκταση τεμαχίου (στρέμματα)  |                    |                                          |              |
|                                                              | *                            |                    |                                          |              |
| H'                                                           |                              |                    |                                          |              |
| Κωδικός εκμετάλευσης                                         | Ειδος ζώου                   |                    | Αριθμός ζώων                             |              |
|                                                              | <b>T</b>                     |                    |                                          |              |
| ΠΡΩΤΑΡΧΙΚΟ ΣΥΣΤΑΤΙΚΟ                                         | 13-ψηφιο καλλιέργειας ΟΣΔΕ   |                    |                                          |              |
| Ομάδα προϊοντος *                                            | Πρωταρχικό Συστατικό *       |                    | Εκτιμώμενα κιλά πρωταρχικού συστατικού * |              |
| ▼                                                            | •                            |                    |                                          |              |
| ΟΝΟΜΑΣΙΑ ΤΕΛΙΚΟΥ ΠΡΟΪΟΝΤΟΣ                                   |                              |                    |                                          |              |
| Κατηγορία *                                                  |                              |                    |                                          |              |
|                                                              | V                            |                    |                                          |              |
| Υποκατηγορία *                                               | Ονομασία Τελικού Προϊοντος * |                    | Εκτιμώμενα κιλα Τελικού Προϊοντος *      |              |
|                                                              | <b>•</b>                     |                    |                                          |              |
|                                                              |                              |                    |                                          | 🛉 ПРОΣӨНКН   |
| 13-Ψηφιο ΟΣΔΕ Εκταση Εκμετάλλευση Ειδος Ζώου Αριθμός Ζώων Πρ | ωταρχικό Συστατικό           | Κιλά Πρωτογενους Τ | ελικό Προϊον                             | Κιλά Τελικου |
| 2412341234 100.0 NE                                          | PATZI                        | 500.0 N            | ΕΡΑΤΖΑΚΙ ΓΛΥΚΟ                           | 1000.0 🗙     |
|                                                              |                              |                    |                                          |              |
|                                                              |                              |                    |                                          |              |

Η διαδικασία μπορεί να επανελήφθη για ΟΣΑ προϊόντα έχει ο παραγωγός.

Στην παραπάνω εικόνα, βλέπουμε ο χρήστης να έχει καταχωρήσει 1 στοιχείο.

Στην επομένη οθόνη ο παραγωγός θα πρέπει να δηλώσει τις πιθανές συνεργασίες του με άλλους παραγωγούς. Εάν ο συνεργάτης του είναι και αυτός υποψήφιος οικοτέχνης θα πρέπει να το δηλώσει και εκείνος συνεργασία.

Για την συνεργασία θα πρέπει να επιλεχτεί το είδος αυτής, δηλαδή εάν ο παραγωγός θα δινει ή θα λαμβάνει πρωταρχικό συστατικό από τον συνεργάτη του.

Θα συμπληρώσει τον ΑΦΜ του συνεργάτη (ο οποίος πρέπει να είναι εγγεγραμμένος στο MAAE), τα έτη τα οποία θα συνεργαστούν, και αναλόγως με το πρωταρχικό συστατικό τον κωδικό καλλιέργειας ή τον κωδικό εκμετάλλευσης.

Επιλέγει το πρωταρχικό συστατικό (από αυτά που δήλωσε στην προηγούμενη φόρμα) και τα κιλά του συστατικού που θα λαμβάνει ή θα δινει κάθε έτος (κατά προσέγγιση)

Αφού καταχωρήσει τα παραπάνω στοιχεία συνεργασίας, επιλέγοντας «Προσθήκη» το στοιχεία της συνεργασίας προστίθεται στην κάτω λίστα.

Η διαδικασία μπορεί να επανελήφθη για όσες συνεργασίες θα έχει ο παραγωγός.

| ΣΤΟΙΧΕΙΑ ΣΥΝΕΡΓΑΣΙΑΣ   |           |                 |                   |               |            |                  | ?          |                |                  |          |    |
|------------------------|-----------|-----------------|-------------------|---------------|------------|------------------|------------|----------------|------------------|----------|----|
| Ειδος συνεργασίας : *  | •         | Δότης           | Ο Δέκτης          |               |            |                  |            |                |                  |          |    |
| Συνεργαζόμενο ΑΦΜ : *  | Πρ        | ιοβλεπόμενα Έτ  | η Συνεργασίας : * |               | 13-ψηφιο κ | αλλιέργειας ΟΣΔΕ |            | Κωδικός εκμετά | ίλευσης          |          |    |
|                        |           |                 |                   |               |            |                  |            |                |                  |          |    |
| Πρωταρχικό Συστατικό * | Kiλ       | ιά προϊοντος αν | α ετος *          |               |            |                  |            |                |                  |          |    |
| <b></b>                |           |                 |                   |               |            |                  |            |                |                  |          |    |
|                        |           |                 |                   |               |            |                  |            |                | (                | 🐈 ПРОΣӨН | КН |
| Είδος                  | АФМ       | Ετη             |                   | 13-ψηφιο ΟΣΔΕ |            | Εκμετάλλευση     | Πρωταρχικό | Ευστατικό      | Κιλά Πρωτογενους |          |    |
| ΔΕΚΤΗΣ                 | 071930532 | 10              |                   | 1234555565554 |            |                  | NEPATZI    |                | 100.0            | 3        | ×  |
|                        |           |                 |                   |               |            | ΡΙΣΤΙΚΗ ΥΠΟΒΟ/   | Η ΑΙΤΗΣΗΣ  |                |                  |          |    |

Στην παραπάνω εικόνα, βλέπουμε ο χρήστης να έχει καταχωρήσει 1 στοιχείο.

Τέλος, αφού ο παραγωγός βεβαιωθεί για την ορθότητα των στοιχείων που έχει δηλώσει θα πρέπει να πατήσει το «ΟΡΙΣΤΙΚΗ ΥΠΟΒΟΛΗ» ώστε να γίνει να γίνει οριστική υποβολή της αίτησης.

Κατόπιν οριστικής υποβολής, ο χρήστης **ΔΕΝ ΜΠΟΡΕΙ** να τροποποιήσει τα στοιχεία που δηλώθηκαν για αυτό και το σύστημα ρωτάει τον χρήστη για επιβεβαίωση.

| Οριστική Υποβολη              | × |
|-------------------------------|---|
| 💿 Να γινει οριστική υποβολή ; |   |
| Ναί Όχι                       |   |

Μόλις γίνει η οριστική υποβολή η αίτηση είναι άμεσα διαθέσιμη για επεξεργασία / έγκριση στην αρμόδια ΔΑΟΚ όπως αυτή δηλώθηκε πιο πάνω.

## Ο παραγωγός πρέπει να υποβάλει και τα απαραίτητα δικαιολογητικά του ταχυδρομικά ή αυτοπροσώπως στην αρμόδια ΔΑΟΚ που επέλεξε.

Στην τελική οθόνη υπάρχει η επιλογή για κατέβασμα (download) της υποβληθείσας αίτησης ως αρχείο pdf για προσωπική χρήση (δεν χρειάζεται να υποβληθεί στην ΔΑΟΚ)

Η ίδια επιλογή είναι διαθέσιμη οποιαδήποτε στιγμή επιστρέψει ο παραγωγός στην εφαρμογή.

## Η ΑΙΤΗΣΗ ΣΑΣ ΕΧΕΙ ΥΠΟΒΛΗΘΕΙ ΕΠΙΤΥΧΩΣ

Μπορείτε να λάβετε την αίτηση σας σε αρχειο .pdf πατωντας το παρακάτω κουμπί

Λήψη αρχείου Αίτησης

Επίσης μπορείτε να επισκεφτείτε ξανά την σελίδα και να λάβετε το αρχείο

Κλείστε το παράθυρο του περιηγητή σας για να αποσυνδεθήτε απο το σύστημα